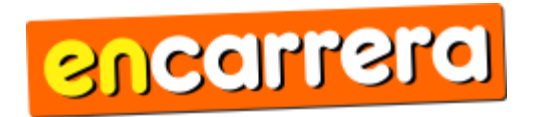

### Manual de usuario

Ver 1.2

PLATAFORMA DE INSCRIPCIONES ONLINE

www.encarrera.com.ar

Por consultas: cronomet@gmail.com

### **INDICE**

#### A) INTRODUCCION

Introduccion general del sistema

**B) INGRESO AL PANEL DE ADMINISTRACION** 

Como ingresar al panel de administracion

C) DESCRIPCION GENERAL DEL PANEL

Descripcion general del panel de administracion y sus elementos

D) PANEL DE CONFIGURACION

Descripcion del apartado configuracion y sus elementos

- 1. [PANEL DE CONFIGURACION] AJUSTES GENERALES
- 2. [PANEL DE CONFIGURACION] EXPORTAR
- 3. [PANEL DE CONFIGURACION] RECAUDACION
- 4. [PANEL DE CONFIGURACION] GRUPOS Y CATEGORIAS
- 5. [PANEL DE CONFIGURACION] ESTADO DE INSCRIPCIONES
- 6. [PANEL DE CONFIGURACION] REMERAS Y TALLES
- 7. [PANEL DE CONFIGURACION] LISTA PARA KITS
- 8. [PANEL DE CONFIGURACION] INFO DEL EVENTO
- 9. [PANEL DE CONFIGURACION] MENSAJES
- 10. [PANEL DE CONFIGURACION] PAPELERA
- 11. [PANEL DE CONFIGURACION] ENCABEZADO
- 12. [PANEL DE CONFIGURACION] LOG

#### E) LISTADO DE INSCRIPTOS

Como ver el listado de inscriptos, como realizar operaciones con los registros

#### F) LUPA

Buscar participantes e inscribir

#### **G) CONFIGURACION DE UN EVENTO NUEVO**

Descripcion general y como configurar correctamente un evento nuevo

#### H) NOTAS

Notas y observaciones adicionales

# A) INTRODUCCION

Encarrera.com.ar es una sofisticada plataforma de inscripciones online. Totalmente modular, en constante revision y evolución para garantizar tanto al organizador como a los deportistas un proceso de inscripcion sencillo e intuitivo.

En lo que respecta al organizador, ofrece la posibilidad de ser 100% editable. Pudiendo editar o determinar aspectos como:

- Cargar / Editar los datos basicos del evento (fecha, lugar, nombre, grafica del encabezado, carga y edicion de la informacion del evento, determinar la base de calculo de las categorias, etc)
- Determinar si se solicitara talle de remera en el proceso de inscripcion y en caso afirmativo, definir la gama de talles disponibles para elegir
- Optar por realizar un proceso de inscripcion individual y/o postas (en caso de postas, tambien permite determinar la cantidad de integrantes)
- Determinar los criterios de agrupamiento (por ejemplo: 10 km, 5 km, mtb, juveniles, etc)
- Determinar las categorias dentro de cada grupo
- Establecer un metodo de recaudacion via cuenta bancaria o billetera electronica (cargando a tal fin el importe a cobrar, la fecha de vencimiento)
- Y mucho mas!

### **B) INGRESO AL PANEL DE ADMINISTRACION**

Para ingresar al panel de administracion, ingresar en el navegador y tipear <u>www.encarrera.com.ar</u>

En la barra superior color naranja, del lado derecho clickear sobre el icono de la llave.

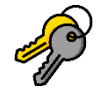

Otra manera de acceder directamente es escribiendo en el navegador <u>www.encarrera.com.ar/adm</u>

Alli ingresar el usuario y contraseña proporcionados.

### **C) DESCRIPCION GENERAL DEL PANEL**

Al ingresar al panel de administracion, nos encontraremos con la siguiente pantalla:

| EVENTO DE EJEMPLO     |                            |           | P     | 尊 🏠        | ۵           |
|-----------------------|----------------------------|-----------|-------|------------|-------------|
| GRUPO O               |                            | REGISTROS | PAGOS | PENDIENTES |             |
| 10 KM                 | <b></b>                    | 2         | 1     | 1          | ~~~         |
| 10 KM PAREJAS         |                            | 0         | 0     | 0          | يبندر       |
| 5 KM                  |                            | 0         | 0     | 0          | <b>~</b> ~~ |
| TAREA PENDIENTE Hay 1 | <u>mensajes pendientes</u> |           |       |            |             |

- 1 TAREA PENDIENTE Hay 1 pagos pendientes de revision
  - TAREA PENDIENTE Hay 1 participantes en PAPELERA DE RECICLAJE

En primer lugar se aprecia una barra naranja, que muestra el nombre del evento (a la izquierda) y a la derecha 4 iconos:

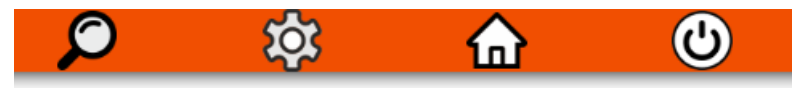

#### ICONOS:

- [LUPA]: permite buscar un participante entre los registros por apellido, dni. Al ingresar un DNI, si un participante no se encontraba registrado en el evento, dará la opcion de inscribirlo.
- [ENGRANAJE]: panel de configuraciones
- [CASA]: vuelve siempre a la pantalla inicial
- [OFF]: cerrar sesion

Debajo de la barra naranja y en color gris, las cintas con los grupos.

| EVENTO DE EJEMPLO |         |           |       | $\boldsymbol{\wp}$ | 坟     | ⋒     | Ċ       |
|-------------------|---------|-----------|-------|--------------------|-------|-------|---------|
| GRUPO O           | VISIBLE | REGISTROS | PAGOS |                    | PENDI | ENTES |         |
| 10 KM             | <b></b> | 2         | 1     |                    |       | 1     | يامانلو |
| 10 KM PAREJAS     | <b></b> | 0         | 0     |                    | (     | D     |         |
| 5 KM              | <b></b> | 0         | 0     |                    | (     | D     | ~~~~    |

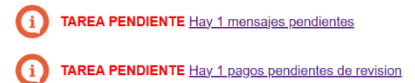

TAREA PENDIENTE Hay 1 participantes en PAPELERA DE RECICLAJE

Alli se puede ver:

- Nombre del grupo a la izquierda
- Boton deslizador (permite habilitar o deshabilitar la inscripcion en el grupo seleccionado)
- Cantidad total de registros (en azul)
- Cantidad de pagos (en verde)
- Cantidad de pendientes de pago (en rojo)

Al final de cada cinta, se pueden ver iconos con un "ojo". Cliqueando sobre el ojo correspondiente a un grupo, se despliega el listado de participantes inscriptos en dicho grupo:

| 0   |
|-----|
| ᠵ᠇ᡳ |
| ᡝ᠇ᠬ |

Debajo de las cintas grises de los grupos, si hay tareas pendientes se mostraran iconos y mensajes, como por ejemplo los siguientes:

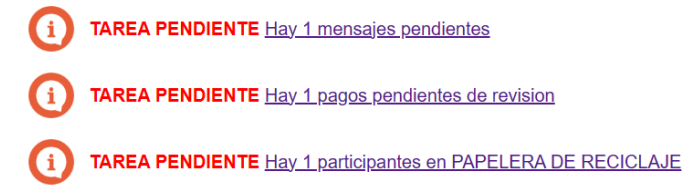

Presionando sobre la tarea pendiente, el sistema enviara directamente al sector especifico que correponde a dicha tarea.

Como se menciono anteriormente, presionando sobre el icono del ojo, se despliega el listado de participantes correspondiente:

| PARTICIPANTE  | CATEGORIA   | EDITAR | NRO      | BORRAR | MEDIO  | ESTADO |
|---------------|-------------|--------|----------|--------|--------|--------|
| MORAN, ANDRES | VARON 31/40 | Ø      | <u>#</u> | ŵ      | Transf | VERIF  |
| VIVAS, ROMAN  | VARON 41/50 | Ø      | <u>#</u> | ŵ      |        | PEND   |

Alli se puede ver:

- nombre del participante
- Categoria asignada
- Lapiz (permite editar y ver todos los datos personales del participante)
- # (para asignar numero)
- Tacho de basura (eliminar el registro)
- Medio (campo libre para cargar observaciones relacionadas al participante)
- Estado (pago, pendiente, en verificacion)

### **D) PANEL DE CONFIGURACION**

Presionando sobre el engranaje, se acceden a la configuracion de los distintos aspectos.

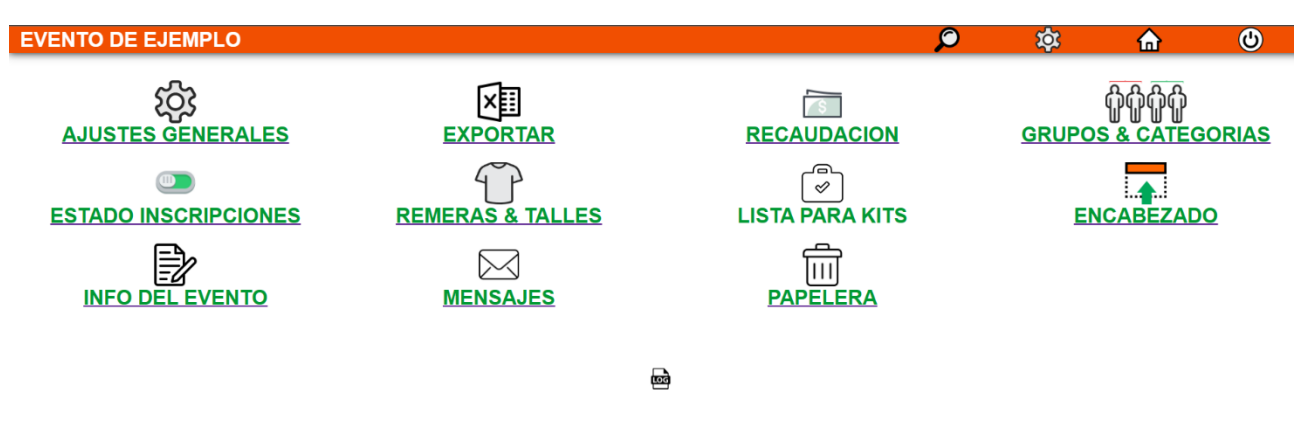

#### A CONTINUACION SE DESCRIBEN CADA UNA DE LAS OPCIONES

#### **1. [PANEL DE CONFIGURACION] AJUSTES GENERALES**

Ingresar al link:

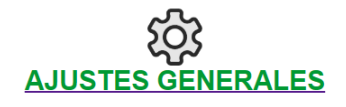

Permite cargar los datos basicos del evento: nombre, fecha de realizacion, lugar de realizacion, link del sitio de inscripcion (por lo general ya viene predeterminado), link a pagina o perfil de facebook, link a perfil de instagram, año para el calculo de categorias, solicitud de talle de remera, inscripcion de postas (indicando numero de integrantes)-

| EVENTO DE EJEMPLO                                                                                       | $\mathcal{Q}$ | <b>\$</b> | ⋒ | Ċ |
|----------------------------------------------------------------------------------------------------|---------------|-----------|---|---|
| AJUSTES GENERALES                                                                                       |               |           |   |   |
| Desde aquí se configuran los aspectos generales del evento (nombre, fecha, links a redes sociales, etc) |               |           |   |   |
| ID EVENTO: 4092                                                                                         |               |           |   |   |
| NOMBRE DEL EVENTO: EVENTO DE EJEMPLO                                                                    |               |           |   |   |
| FECHA DE REALIZACION: 31/07/2023                                                                        |               |           |   |   |
| LUGAR DE REALIZACION: CONCORDIA                                                                         |               |           |   |   |
| LINK SITIO INSCRIPCION: https://encarrera.com.ar/ejemplo                                                |               |           |   |   |
| LINK FACEBOOK: https://fb.com/ejemplo                                                                   |               |           |   |   |
| LINK INSTAGRAM:                                                                                         |               |           |   |   |
| COMPUTAR CATEGORIAS AL AÑO: 2023                                                                        |               |           |   |   |
| ¿SOLICITAR TALLE DE REMERA?: si                                                                         |               |           | ~ |   |
| INSCRIPCION DE POSTAS (# INTEGRANTES): 2                                                                |               |           |   |   |

#### CARGAR

**IMPORTANTE – POSTAS O PAREJAS:** en caso de poseer un grupo que admite la inscripcion de varios integrantes (por ejemplo, un evento en postas) en el campo "INSCRIPCION DE POSTAS" indicar el numero de integrantes.

En caso de ser un evento solo para individuales, entonces en el campo INSCRIPCION DE POSTAS, indicar 0 o 1

Siempre que dicho campo sea igual a 2 o superior, los participantes veran al inscribirse la siguiente pantalla:

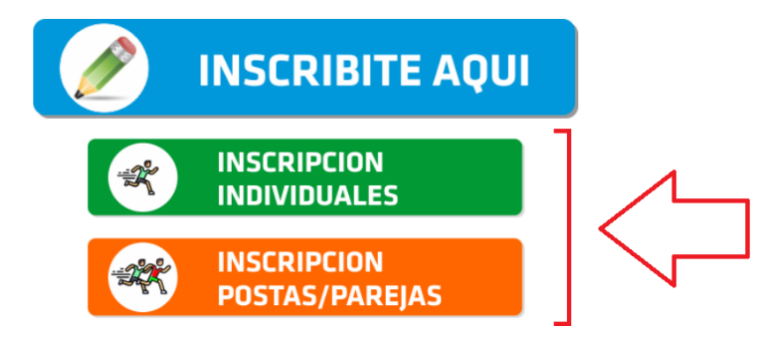

Al presionar sobre INSCRIPCION POSTAS / PAREJAS, se desplegaran tantos campos de solicitud de documento como cantidad de integrantes se ha indicado (por ejemplo, si se ha indicado que la posta es de 5 integrantes, se desplegaran campos para ingresar 5 documentos):

| Hola!                                                                                      |   |
|--------------------------------------------------------------------------------------------|---|
| Para comenzar con la inscripcion,<br>ingresa el numero de documento de los dos integrantes | _ |
| PARTICIPANTE 1:                                                                            |   |
| PARTICIPANTE 2:                                                                            |   |
| Siguiente                                                                                  |   |

2. [PANEL DE CONFIGURACION] EXPORTAR

Ingresar al link:

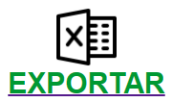

Permite exportar el listado de participantes en excel. Seleccionar el listado deseado y presionar "EXPORTAR"

| ×                                                                       |  |  |  |  |  |  |  |
|-------------------------------------------------------------------------|--|--|--|--|--|--|--|
| DESDE AQUÍ PODRAS EXPORTAR DIVERSOS LISTADOS DE PARTICIPANTES EN EXCEL. |  |  |  |  |  |  |  |
| Seleccioná el tipo de listado y luego clic en el botón 'exportar'       |  |  |  |  |  |  |  |
| TODOS LOS PARTICIPANTES ~                                               |  |  |  |  |  |  |  |
| EXPORTAR                                                                |  |  |  |  |  |  |  |

Una vez descargado el archivo, se sugiere guardarlo con formato "Libro de Excel 97-2003", para no tener inconvenientes en caso de traspaso del archivo de una computadora a otra.

#### **3. [PANEL DE CONFIGURACION] RECAUDACION**

Ingresar al link:

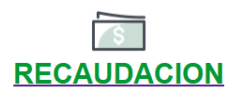

En este apartado se configuran todas las opciones relacionada con los pagos.

| EVENTO DE EJEMPLO                                     |                 |   | 卒 🔒     | Ċ |
|-------------------------------------------------------|-----------------|---|---------|---|
| RECAUDACION Y MEDIOS DE PAGO                          |                 |   |         |   |
| ¿PAGOS HABILITADOS?: SI O                             |                 |   |         |   |
| DATOS DE CU                                           | JENTA BANCARIA  |   |         |   |
| Nombre del banco                                      | BANCO EJEMPLO   |   | ]       |   |
| Titular de la cuenta                                  | ASOCIACION XXXX |   | ]       |   |
| Cuit del titular                                      | 30710000001     |   | ]       |   |
| CBU (22 digitos)                                      | 123456789123    |   | ]       |   |
| Alias                                                 | MI.CUENTA       |   | ]       |   |
| CAMPO "OBSERVACIONES" CUANDO SE CARGUE UN COMPROBANTE | Transf          |   | ]       |   |
| CUANDO SE SUBE UN COMPROBANTE, ASIGNAR EL ESTADO      | EN VERIFICACION | ~ | •       |   |
| Pro                                                   | ceder           |   |         |   |
| GRUPO                                                 | MITE PAGO       |   | IMPORTE |   |
| 10 KM 🖉 2                                             | 28/07/2023      |   | 2500    |   |
| 10 KM PAREJAS 🖉 2                                     | 28/07/2023      |   | 5000    |   |
| 5 KM 🖉 2                                              | 28/07/2023      |   | 2000    |   |

En principio se puede ver la opcion [PAGOS HABILITADOS] a su lado la leyenda "si" o "no" y a su derecha el icono de actualizacion:

Cuando los pagos NO se encuentren habilitados, en el panel se vera el icono con una X roja:

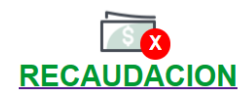

Presionando sobre dicho icono, se puede alternar la habilitacion o clausura de los cobros.

Debajo se encuentra [DATOS DE LA CUENTA BANCARIA] para cargar los datos de la cuenta recaudadora

Debajo de los datos bancarios, hay dos campos:

| CAMPO "OBSERVACIONES" CUANDO SE CARGUE UN COMPROBANTE | Transf            |
|-------------------------------------------------------|-------------------|
| CUANDO SE SUBE UN COMPROBANTE, ASIGNAR EL ESTADO      | EN VERIFICACION ~ |

El primero de los campos permite cargar una leyenda **OBSERVACIONES** que se vera reflejada en el panel de administracion siempre que un participante cargue un comprobante de pago.

El segundo campo, permite seleccionar la accion que se realizara cuando un participante cargue el comprobante.

Por defecto, figura EN VERIFICACION. Esto significa que un participante sube un comprobante de pago y sera verificado por un operador, de manera que su estado queda con el siguiente icono: VERIF

Si se quiere evitar este paso de verificacion, y directamente considerar a un participante como inscripto cada vez que se cargue un comprobante, entonces desplegar dicho campo y asignar INSCRIPTO. Asi, cuando el participante cargue un comprobante, su estado sera **EINS** 

Una vez cargados los datos de la cuenta bancaria y el comportamiento al cargar un comprobante, presionar sobre el boton PROCEDER.

Debajo de todas estas opciones, vemos cintas de color gris. Estas cintas son los GRUPOS. Notar que para cada grupo hay un lapiz. Presionando sobre este lapiz podremos asignar el precio de cada grupo y la fecha de vencimiento para el pago:

| GRUF                                | GRUPO 10 KM |  |  |  |  |
|-------------------------------------|-------------|--|--|--|--|
| FECHA LIMITE PARA PAGO (dd/mm/aaaa) | 28/07/2023  |  |  |  |  |
| IMPORTE                             | 2500        |  |  |  |  |
| Pro                                 | ceder       |  |  |  |  |

Estos dos parametros seran mostrados al participante cuando quiera realizar un pago.

#### 4. [PANEL DE CONFIGURACION] GRUPOS Y CATEGORIAS

En este apartado cargaremos los criterios de agrupamiento. Estos criterios son nada mas y nada menos que las distancias o modalidades que posee el evento, por ejemplo: 10 KM, 5 KM, 10 KM PAREJAS, 5 KM POSTAS, BICICLETA MTB, BICICLETA RUTA, etc

Para cargar un grupo, en el campo NOMBRE DEL GRUPO ingresar el grupo, seleccionar ES POSTA? (si / no) y luego AGREGAR.

| EVENTO DE EJEMPLO                                                                                                    | <u>,</u>                                                                                            | D 🔯                                        | â                                       | Ċ         |
|----------------------------------------------------------------------------------------------------|----------------------------------------------------------------------------------------------------|--------------------------------------------|-----------------------------------------|-----------|
| GRUPOS Y CATEGORIAS                                                                                                    |                                                                                                    |                                            |                                         |           |
| Esta opción te permite crear un parámetro de agrupamiento de participantes, como se<br>MTB, BICICLETA DE RUTA, etc).<br>Es recomendable que el nombre del grupo sea claro y representativo para evitar confu<br>parametros de categorización de los participantes. | r diferentes distancias (p.e. 10 KM, 5 KM, etc)<br>isión al momento de registro del participante. I | o modalidades de p<br>Jna vez creado el gr | articipación (p.e.<br>rupo, deberás def | BICICLETA |
| NOMBRE DEL GRUPO:                                                                                                    |                                                                                                    |                                            |                                         |           |
| ES POSTA? NO                                                                                                    | v                                                                                                   | AGREGA                                     | AR                                      |           |
| 10 KM 🛍                                                                                                    |                                                                                                    |                                            |                                         | •         |
| 10 KM PAREJAS 🛍                                                                                                    |                                                                                                    |                                            |                                         | Ð         |
| 5 KM 🛍                                                                                                    |                                                                                                    |                                            |                                         | 0         |

De esta manera se crea un criterio de agrupamiento, el siguiente paso es crear las CATEGORIAS.

Notar que para cada grupo a su derecha hay un icono de un tacho de basura. Presionando sobre el, se elimina el grupo.

Para eso, cada grupo tiene a su derecha el icono: 😶

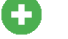

Presionar sobre dicho icono para acceder a la carga de categorias y se accedera a la siguiente pantalla.

| EVENTO DE EJEMPL                                                                                              | _0                                                                                          |                                                                       |                                                                       | $\rho$                    | tộ:              | ♠              | ۲           |
|----------------------------------------------------------------------------------------------------|---------------------------------------------------------------------------------------------|-----------------------------------------------------------------------|-----------------------------------------------------------------------|---------------------------|------------------|----------------|-------------|
| AGREGAR CATEGOR                                                                                               | RIAS EN <u>10 KM</u>                                                                        |                                                                       |                                                                       |                           |                  |                |             |
| Esta opción te permite crear catego<br>Cada categoria tiene un limite inf<br>En caso de ser categoria "UNICA" | gorias dentro del GRUPO 1<br>ferior y un limite superior.<br>" (sin distincion de edad), li | 0 KM.<br>El limite inferior siempre de<br>mite inferior=0 y limite su | ebe ser mayor o igual a <b>0</b> , y el limite superior<br>perior=100 | r debe ser como           | maximo <b>10</b> | 0.             |             |
| NOMBRE DE LA CATEGORIA<br>SEXO: SELECCIONAR<br>LIMITE INFERIOR:<br>LIMITE SUPERIOR:                           | Α:                                                                                          |                                                                       | ~                                                                     | (minimo 0)<br>(maximo 100 | (vacio pa        | ara asignacion | automatica) |
| AGREGAR                                                                                                    |                                                                                             |                                                                       |                                                                       |                           |                  |                |             |

| CATEGORIA     | GRUPO | SEXO  | LIM.INFERIOR | LIM.SUPERIOR |
|---------------|-------|-------|--------------|--------------|
| MUJER -/30 🛍  | 10 KM | MUJER | 0            | 30           |
| MUJER 31/40 🛍 | 10 KM | MUJER | 31           | 40           |
| MUJER 41/50 🛍 | 10 KM | MUJER | 41           | 50           |
| MUJER 51/+ 🛍  | 10 KM | MUJER | 51           | 100          |
| VARON -/30 🛍  | 10 KM | VARON | 0            | 30           |
| VARON 31/40 🛍 | 10 KM | VARON | 31           | 40           |
| VARON 41/50 🛍 | 10 KM | VARON | 41           | 50           |
| VARON 51/+ 🛍  | 10 KM | VARON | 51           | 100          |
|               |       |       |              |              |

El paso siguiente es determinar en cada sexo cuales seran las categorias computables.

Recordar que en [PANEL DE CONFIGURACION] AJUSTES GENERALES se determino el año que se utilizara como base de calculo de las categorias

De esta manera, simplemente debemos poner el limite inferior y el superior de cada categoria, y el sexo al cual corresponde. Por ejemplo, si en MUJERES tenemos las categorias "hasta 30 años", "31 a 40 años", "41 a 50 años", "51 años y mas", entonces:

**"hasta 30 años":** En [SEXO] seleccionar [MUJER] y en [LIMITE INFERIOR] ingresar "0" y [LIMITE SUPERIOR] ingresar "30", como resultado se creara la categoria "MUJER -/30"

**"31 a 40 años":** En [SEXO] seleccionar [MUJER] y en [LIMITE INFERIOR] ingresar "31" y [LIMITE SUPERIOR] ingresar "40", como resultado se creara la categoria "MUJER 31/40"

**"41 a 50 años":** En [SEXO] seleccionar [MUJER] y en [LIMITE INFERIOR] ingresar "41" y [LIMITE SUPERIOR] ingresar "50", como resultado se creara la categoria "MUJER 41/50"

**"51 años y mas":** En [SEXO] seleccionar [MUJER] y en [LIMITE INFERIOR] ingresar "51" y [LIMITE SUPERIOR] ingresar "100", como resultado se creara la categoria "MUJER 51/+"

#### <u>Limites</u>

Siempre que el campo [LIMITE INFERIOR] se agregue el minimo ("0"), se agregara a la denominacion de la categoria el simbolo "-" quedando por ejemplo: "MUJER -/30".

En relacion al [LIMITE SUPERIOR], el limite es 100. Si se agrega "100" al limite superior, se agrega el simbolo "+" en la denominacion de las categorias, quedando por ejemplo "MUJER 51/+"

#### Que hacer en caso de tener una categoria "UNICA"?

En este caso, sencillamente seleccionar el SEXO, [LIMITE INFERIOR]=0 y [LIMITE SUPERIOR]=100, creando de esta manera automaticamente una categoria UNICA para el sexo seleccionado. Por ejemplo: "MUJER UNICA"

#### <u>Categoria personalizada</u>

En caso de querer llamar a una categoria por un nombre personalizado, notar que en la parte superior existe el campo [NOMBRE DE LA CATEGORIA]. Entonces, si por ejemplo queremos crear la categoria "VARONES JUNIORS A 15/19"; entonces:

- [NOMBRE DE LA CATEGORIA]: Colocar "VARONES JUNIORS A 15/19"
- [SEXO]: Colocar "VARON"
- [LIMITE INFERIOR]: 15
- [LIMITE SUPERIOR]: 19

#### Categorias de postas o parejas

Para establecer las categorias de postas, previamente es necesario haber creado un grupo como POSTA

El procedimiento de carga de categorias es igual a procedimiento descripto para individuales, con la salvedad de que:

- 1. Se agrega en sexo la opcion "MIXTA"
- 2. El limite superior es 1000

Tener en cuenta que en general, las categorias de postas son por suma de edades. El sistema para asignar una categoria realizara automaticamente la siguiente operacion:

## Año de computo de categoria \* Cantidad de integrantes - (sumatoria de años de nacimiento de los integrantes)

Los dos primeros parametros: Año de computo de categoria y cantidad de integrantes se definieron en la opcion [PANEL DE CONFIGURACION] AJUSTES GENERALES

#### 5. [PANEL DE CONFIGURACION] ESTADO DE INSCRIPCIONES

Ingresar al link:

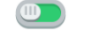

#### ESTADO INSCRIPCIONES

| EVENTO DE EJEMPLO                                                                                                    |                                                                               | $\mathbf{\rho}$ | <b>X</b>         | ⋒                | ۲           |  |
|----------------------------------------------------------------------------------------------------|-------------------------------------------------------------------------------|-----------------|------------------|------------------|-------------|--|
| LAS INSCRIPCIONES SE                                                                                                    | ENCUENTRAN HABILITADAS                                                        |                 |                  |                  |             |  |
| Para un tratamiento mas eficiente de las inscripciones, siempre se recomienda cerrarlas al menos 2 días antes del evento.<br>CAMBIAR ESTADO INSCRIPCION | De ésta manera, nos aseguramos de contar con un listado definitivo<br>ABIERTA | de participante | s, sin cambios n | i agregados de u | ltima hora. |  |
| MENSAJE QUE SE MOSTRARÁ EN PANTALLA CUANDO SE CIERREN LAS INSCRIPCIONES                                                                                 | LAS INSCRIPCIONES POR INTERNET SE ENCUENTRAN<br>CERRADAS                      |                 |                  |                  |             |  |
| Pro                                                                                                    | ceder                                                                         |                 |                  |                  |             |  |

Esta opcion permite habilitar o cerrar las inscripciones. A su vez, esta la opcion de cargar un mensaje opcional para cuando el participante ingresa a inscribirse y las inscripciones estan cerradas.

#### 6. [PANEL DE CONFIGURACION] REMERAS Y TALLES

Ingresar al link:

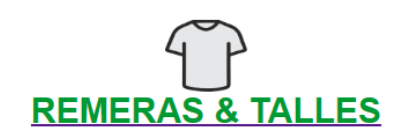

Aqui en primer lugar esta la opcion [SOLICITAR TALLE DE REMERA?] [Si/No]. Cliqueando sobre el icono se habilita o deshabilita la solicitud del talle en el formulario de inscripcion.

| EVENTO DE EJEMPLO                  |         |                 | $\rho$      | 坟               | ⋒              | Ċ              |
|------------------------------------|---------|-----------------|-------------|-----------------|----------------|----------------|
| REMERAS & TALLES                   |         |                 |             |                 |                |                |
|                                    |         |                 |             |                 |                |                |
| SOLICITAR TALLE DE REMERA? SI      |         |                 |             |                 |                |                |
| TALLE:                             |         |                 |             |                 |                |                |
| VISIBLE: SI                        |         | ~               |             |                 |                |                |
| ORDEN:                             |         | (parametro nume | rico que de | finira el orden | amiento de los | s talles en el |
| cuadro desplegable de inscripcion) |         |                 |             |                 |                |                |
| AGREGAR                            |         |                 |             |                 |                |                |
|                                    |         |                 |             |                 |                |                |
| •                                  | VISIBLE | ORDEN           |             | CO              | NTEO           | _              |
| S 🔟                                | SIO     | 10              |             |                 | 0              |                |
| M 🛍                                | SI O    | 20              |             |                 | 0              |                |
| Lŵ                                 | SI O    | 30              |             |                 | 0              |                |
| XL 🛍                               | SIO     | 40              |             |                 | 2              |                |
| XXL 🛍                              | SIO     | 50              |             |                 | 1              |                |

Para cargar la tabla de talles, completar los campos mostrados en pantalla.

Campo [TALLE]: el nombre del talle (Por ejemplo S, M, L, XL VARON, XXL MUJER; etc)

Campo [VISIBLE]: si el talle esta visible en el formulario para su eleccion

Campo [**ORDEN**]: es un parametro numerico que se utiliza para mostrar el orden en cual se muestran los talles en el campo de seleccion. Este campo se incorpora para evitar que los talles se ordenen alfabeticamente apareciendo desordenados y dando lugar a confusion en el participante.

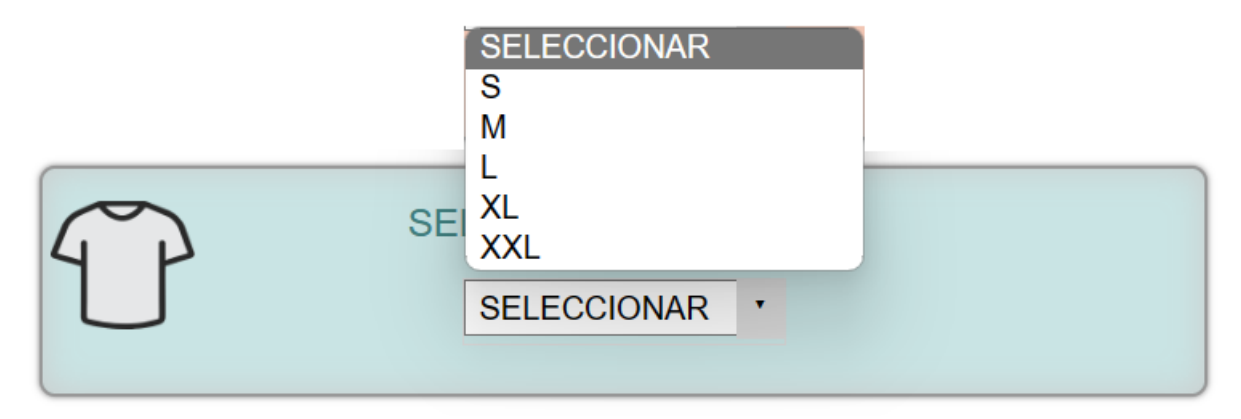

Notar que cada talle a su derecha tiene un icono de tacho de basura.

|       | VISIBLE |
|-------|---------|
| S 🛍   | SI O    |
| M 🛍   | SI O    |
| L 🛍   | SI O    |
| XL 🛍  | SI O    |
| XXL 🛍 | SI O    |

Presionando sobre el tacho de basura, el talle se elimina. Por otra pate, vemos a la derecha que cada talle tiene la opcion "VISIBLE" y el icono . Presionando sobre el icono se puede ocultar un talle.

Por ejemplo, si nos quedamos sin disponibilidad del talle M por ejemplo, simplemente OCULTAR DICHO TALLE. De esta manera, al inscribirse el participante NO VERA EL TALLE OCULTO.

|       | VISIBLE |
|-------|---------|
| S 🛍   | SI O    |
| M 🛍   | NO 🔿    |
| LÔ    | SI O    |
| XL 🛍  | SI O    |
| XXL 🛍 | SI O    |

De esta manera, en el selector de talles, el talle M desaparecera de las opciones:

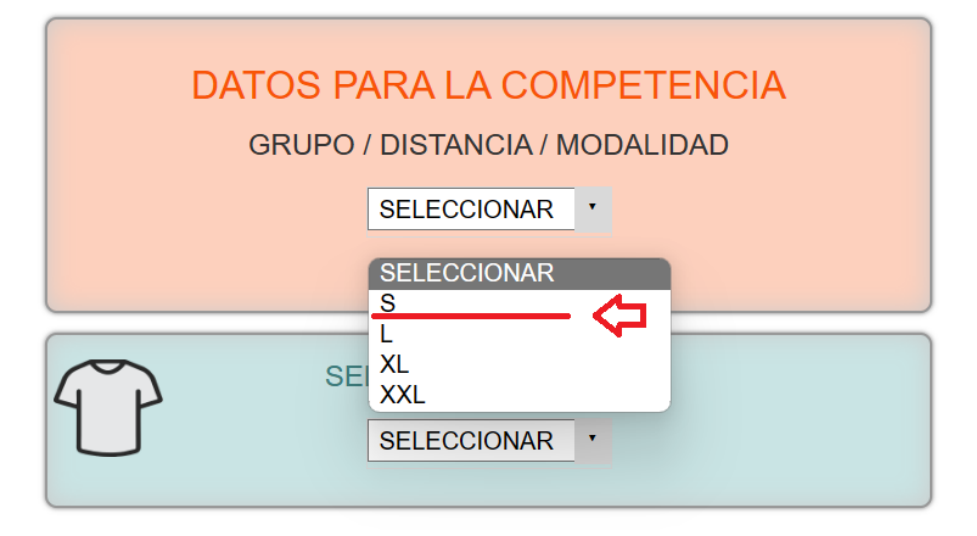

7. [PANEL DE CONFIGURACION] LISTA PARA KITS

Ingresar al link:

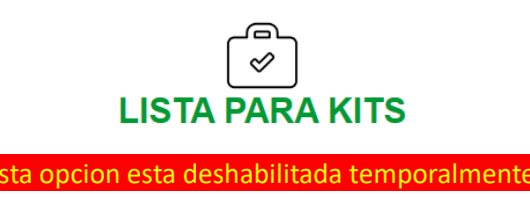

#### 8. [PANEL DE CONFIGURACION] INFO DEL EVENTO

Ingresar al link:

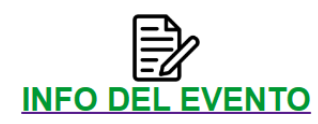

Muestra un editor de texto que permite cargar la informacion descriptiva del evento. Se puede escribir en otro editor y copiar y pegar.

La informacion que aqui se debe cargar es la necesaria para que el participante pueda conocer los aspectos principales del evento. Por ejemplo: fecha de realizacion, hora de largada, lugar de realizacion, distancias en competencia, precios de inscripcion, categorias en competencia, premiacion, etc

| EVENTO DE EJEMPLO                                                                                                    | $\rho$ | <b>X</b> | ੰ | ٨ |
|----------------------------------------------------------------------------------------------------|--------|----------|---|---|
| Normal ÷ B I U H <sub>1</sub> H <sub>2</sub> I = = A K Sans Serif ÷ = T <sub>x</sub>                                  |        |          |   |   |
| GRAN EVENTO DE EJEMPLO                                                                                                |        |          |   | Î |
| Eecha de realizacion: 31/07/2023<br>Hora Largada: 10.00 bs<br>Lugar: Plaza 25 de Mayo, Concordia ( <u>Entre</u> Rios) |        |          |   |   |
| Distancias:<br>• 10 km competitiva<br>• 5 km participativa                                                            |        |          |   |   |
| Precios de inscripcion<br>• 10 km: \$ 2500<br>• 5 km: \$ 2000                                                         |        |          |   |   |
| Premiacion en 10 km           • General: 1ero al 5to         • <u>Categorias</u> : 1ero al 5to                        |        |          |   |   |
| Premiacion en 5 km                                                                                                    |        |          |   |   |
| Guardar                                                                                                    |        |          |   |   |

#### 9. [PANEL DE CONFIGURACION] MENSAJES

Todos los registrados tienen la posibilidad de enviar mensajes al organizador a traves de la misma plataforma de inscripcion siguiendo el siguiente procedimiento: Ingresan al link "INSCRIBITE AQUI", ingresan su DNI y luego CONTACTAR A LA ORGANIZACION

| 合 EVENTO DE EJEMPLO |                                                                                                    |         | f |  |  |  |
|---------------------|----------------------------------------------------------------------------------------------------|---------|---|--|--|--|
|                     | YA ESTAS REGISTRADO PARA ESTE E                                                                                                    | EVENTO! |   |  |  |  |
|                     | DATOS DE TU REGISTRO<br>PARTICIPANTE MORAN, ANDRES<br>EVENTO EVENTO DE EJEMPLO<br>GRUPO 10 KM<br>CATEGORIA VARON 31/40<br>TALLE XL<br>ESTADO INSCRIPCION EN VERIFICACION |         |   |  |  |  |
|                     | QUIZAS TE INTERESE                                                                                                    |         |   |  |  |  |
|                     | PAGAR INSCRIPCION                                                                                                    |         |   |  |  |  |
|                     | IMPRIMIR DESLINDE                                                                                                    |         |   |  |  |  |
| $\Box$              | CONTACTAR A LA ORGANIZACION                                                                                                    |         |   |  |  |  |

Todos los participantes que envien mensajes a la organizacion, seran vistos dentro del apartado indicado en el panel de administracion.

#### Ingresar al link:

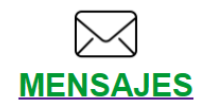

#### OTRA OPCION DE INGRESO A LOS MENSAJES:

Si hay mensajes pendientes, se mostrara una notificacion:

| <b>EVENTO DE EJE</b> | <b>IPLO</b>                                                                                                    |              |           | Q     | 坟    | ⋒      | ٩                                      |
|----------------------|----------------------------------------------------------------------------------------------------|--------------|-----------|-------|------|--------|----------------------------------------|
| GRUPO O              |                                                                                                    | VISIBLE      | REGISTROS | PAGOS | PEND | IENTES |                                        |
| 10 KM                |                                                                                                    | <b></b>      | 2         | 1     |      | 1      | <b>~</b> ~                             |
| 10 KM PAREJAS        |                                                                                                    | <b></b>      | 0         | 0     |      | 0      | mr                                     |
| 5 KM                 |                                                                                                    |              | 0         | 0     |      | 0      | ~~~~~~~~~~~~~~~~~~~~~~~~~~~~~~~~~~~~~~ |
| ()<br>()<br>()       | TAREA PENDIENTE <u>Hay 1 mensajes</u><br>TAREA PENDIENTE <u>Hay 1 pagos pe</u><br>TAREA PENDIENTE <u>Hay 1 participar</u> | a pendientes | RECICLAJE |       |      |        |                                        |

Los mensajes recibidos se veran de la siguiente manera:

| EVENTO DE EJEMPLO                          |                                                   | ø | <b>\$</b> | ♠ | Ċ |
|--------------------------------------------|---------------------------------------------------|---|-----------|---|---|
| PANEL DE MENSAJES                          |                                                   |   |           |   |   |
| MORAN ANDRES Grupo:10 KM 👁                 | 28/06/2023 - 15:24:51 ~ <u>ESTADO</u> : PENDIENTE |   |           | Ĩ |   |
| HOLA, QUERIA SABER CUANDO SE PUEDE RETIRAR | EL KIT                                            |   |           |   |   |

Alli se indica quien envio el mensaje, el GRUPO en el que esta inscripto, la fecha y hora del mensaje y el estado.

El icono permite responder al mensaje recibido.

El icono permite ir a la edicion de los datos del participante (por si se requiere hacer alguna actualizacion o cambio).

#### **10. [PANEL DE CONFIGURACION] PAPELERA**

Los participantes que sean eliminados dejan de estar visibles en el listado publico de participantes como asi tambien en el panel de administracion, pero no se eliminan de manera definitiva, sino que pasan a la PAPELERA.

Ingresar al link:

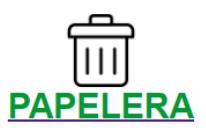

La papelera se vera de la siguiente manera:

| EVENTO DE EJEMPLO     |                |                     | $\wp$               | <b>\$</b> | ⋒      | C |
|-----------------------|----------------|---------------------|---------------------|-----------|--------|---|
| PAPELERA DE RECICLAJE |                |                     |                     |           |        |   |
|                       | ELIMINAR TODO  |                     |                     |           |        |   |
| PARTICIPANTE          | GRUPO ORIGINAL | FECHA ELIMINACION   |                     |           | ESTADO |   |
| MORETTO, CECILIA      | 5 KM           | 28/06/2023 15:27:32 | RESTAURAR<br>BORRAR |           | PEND   |   |

Cada participante en papelera mostrara el grupo original, la fecha y hora de eliminacion, las opciones RESTAURAR (para volverlo a su grupo original) y BORRAR (lo elimina definitivamente) y tambien se muestra el estado del participante (PEND/INSC/VERIF)

Adicionalmente en la parte superior se ve la opcion ELIMINAR TODO, que es ideal para cuando hay varios participantes en papelera.

CUIDADO! Tanto las opciones "Eliminar todo" como la opcion "eliminar" en cada participante, BORRA DIRECTAMENTE sin pedir confirmacion.

Si hay participantes en papelera, tambien se mostrara una notificacion en la pantalla principal:

| EVENTO DE EJEMPLO |         |           | \$    | e 🌣 🏠      | ۵                                      |
|-------------------|---------|-----------|-------|------------|----------------------------------------|
| GRUPO O           | VISIBLE | REGISTROS | PAGOS | PENDIENTES |                                        |
| 10 KM             |         | 2         | 1     | 1          | June                                   |
| 10 KM PAREJAS     |         | 0         | 0     | 0          | يبندر                                  |
| 5 KM              |         | 0         | 0     | 0          | ~~~~~~~~~~~~~~~~~~~~~~~~~~~~~~~~~~~~~~ |
|                   |         |           |       |            |                                        |

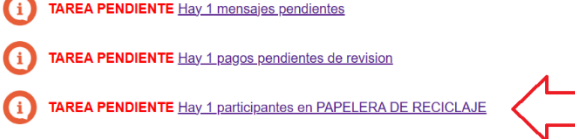

#### **11. [PANEL DE CONFIGURACION] ENCABEZADO**

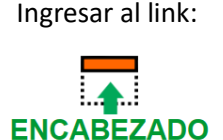

Esta opcion permite cargar el encabezado (grafica) que encabeza el sitio de inscripcion en su parte publica. Los formatos de imagen admitidos son JPG o PNG.

Para una correcta visualizacion, la imagen debe tener una orientacion HORIZONTAL, es decir, debe SER MAS ANCHA que ALTA. Una medida recomendada es 1.000 px de ancho x 250 px de alto. La altura es variable, pero tener en cuenta que, cuando mas alta sea una imagen, esta ocupara mas lugar en la pantalla, desplazando los botones hacia abajo.

Presionamos sobre el boton EXAMINAR (elegimos el archivo desde nuestra computadora) y luego SUBIR ARCHIVO.

| PANEL DE ADMINISTRACION                                                                                                    | ) | ☆ | ٩ |
|----------------------------------------------------------------------------------------------------|---|---|---|
| CARGA TU ENCABEZADO                                                                                                    |   |   |   |
| CARACTERTISTICAS DEL ARCHIVO:                                                                                                    |   |   |   |
| <ul> <li>Los archivos admitidos son: IMAGENES (extension ".jpg" o ".png")</li> <li>tamaño no mayor a 500 KB</li> <li>Recordar que el ancho del encabezado debe guardar una relacion de aspecto de 2,71 veces el alto. (ancho recomendado 1000 px alto recomendado 369 px)</li> <li>Scegli Iffie Nessun file soeto</li> <li>Subir archivo</li> </ul> |   |   |   |

### **12. [PANEL DE CONFIGURACION] LOG**

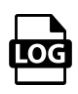

El icono LOG recopila todas las modificaciones y cambios que se realizan cotidianamente en el sistema

## **E) LISTADO DE INSCRIPTOS**

Como se vio en la introduccion, al presionar sobre el OJO correspondiente a un grupo, se despliega el listado de participantes:

| EVENTO DE EJEM | PLO                            |                      |           |          |        |        | Ø | <b>\$</b> | ፹     | ٢                                      |
|----------------|--------------------------------|----------------------|-----------|----------|--------|--------|---|-----------|-------|----------------------------------------|
| GRUPO O        |                                | VISIBLE              |           | REGIST   | ros    | PAGOS  |   | PENDI     | ENTES |                                        |
| 10 KM          |                                | <b></b>              |           | 2        |        | 1      |   |           | 1     | 0                                      |
| 10 KM PAREJAS  |                                |                      |           | 0        |        | 0      |   | (         | )     | ~~~~~~~~~~~~~~~~~~~~~~~~~~~~~~~~~~~~~~ |
| 5 KM           |                                |                      |           | 0        |        | 0      |   | (         | )     | ~~~                                    |
|                |                                |                      |           |          |        |        |   |           |       |                                        |
| PARTICIPANTE   | CATEGORIA                      |                      | EDITAR    | NRO      | BORRAR | MEDIO  |   |           | ESTAD | 0                                      |
| MORAN, ANDRES  | VARON 31/40                    |                      | Ø         | #        | Û      | Transf |   |           | VERI  |                                        |
| VIVAS, ROMAN   | VARON 41/50                    |                      | Ø         | <u>#</u> | Û      |        |   |           | PEND  | 3                                      |
| י 🚺            | AREA PENDIENTE Hay 1 mensaje   | es pendientes        |           |          |        |        |   |           |       |                                        |
| ( <u></u>      | AREA PENDIENTE Hay 1 pagos p   | endientes de revisio | n         |          |        |        |   |           |       |                                        |
| ( ) I          | AREA PENDIENTE Hay 1 participa | intes en PAPELERA    | DE RECICL | _AJE     |        |        |   |           |       |                                        |

Alli se vera: el apellido y nombre, la categoria asignada, el icono del lapiz (para editar los datos del participante), el simbolo de numeral (#) para asignar numero al participante, el icono del tacho de basura (para enviar a papelera), la leyenda "MEDIO" que muestra la descripcion cargada al momento de registrar el pago, y por ultimo el icono de estado: VERIF/PEND/INSC/ANTIC

#### **EDITAR**

Para editar los datos del participante, presionamos sobre el lapiz que le corresponde: 🗸

Se desplegara un formulario como el siguiente:

| ID PARTICIPANTE  | 13197                                   |
|------------------|-----------------------------------------|
| ID EN PADRON     | 102933                                  |
| NOMBRE           | ANDRES                                  |
| APELLIDO         | MORAN                                   |
| DNI              |                                         |
| SEXO             | VARON ~                                 |
| FECHA NACIMIENTO | 28/08/1985                              |
| CELULAR          |                                         |
| MAIL             |                                         |
| IG               |                                         |
| FB               |                                         |
| DIRECCION        |                                         |
| CIUDAD           | CONCORDIA                               |
| PROVINCIA        | E.R.                                    |
| PAIS             | ARGENTINA                               |
| GRUPO            | 10 KM ~                                 |
| CATEGORIA        | VARON 31/40                             |
| NUMERO           |                                         |
| TALLE            | XL ~                                    |
| INFO             | DRMACION DE PAGO                        |
| ESTADO           | VERIE                                   |
|                  | 28/06/2022 15:24:28                     |
|                  | 28/00/2023 - 13.24.28                   |
| OBSERVACIONES    | Transf                                  |
| OBCERWACIONES    | 4 x x x x x x x x x x x x x x x x x x x |
|                  | Guardar                                 |

Alli se muestran todos los datos registrados, pudiendo editar los mismos

#### ASIGNAR NUMEROS

Para asignarle un numero al participante, presionamos sobre el icono NUMERAL

| PARTICIPANTE  | CATEGORIA   | EDITAR | NRO       |  |
|---------------|-------------|--------|-----------|--|
| MORAN, ANDRES | VARON 31/40 | Ø      | <u>10</u> |  |
| PEREZ, JUAN   | VARON 41/50 | 0      | <u>#</u>  |  |
| VIVAS, ROMAN  | VARON 41/50 | Ø      | <u>#</u>  |  |
|               |             |        |           |  |

Se desplegara la siguiente pantalla, cargamos el numero y presionamos ASIGNAR.

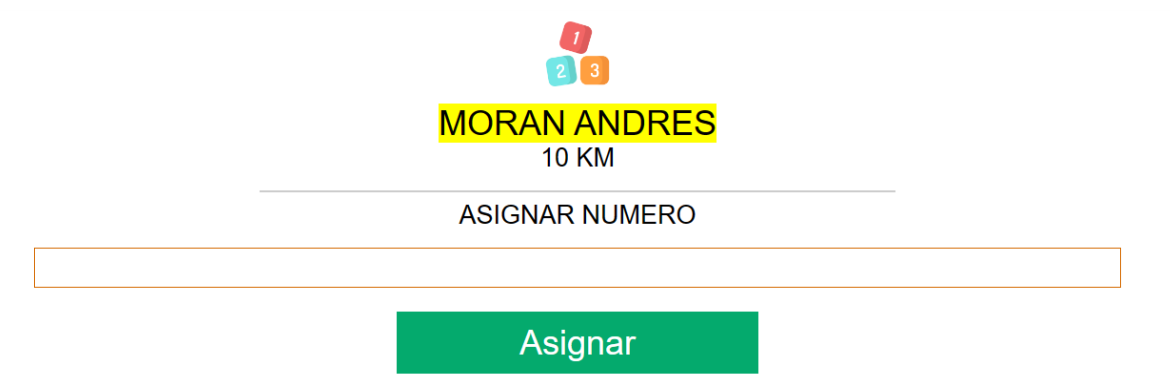

Una vez cargado el numero, el simbolo numeral en el listado de participantes, sera reemplazado por el numero asignado:

| NRO       |  |
|-----------|--|
| <u>10</u> |  |
| <u>#</u>  |  |
| <u>#</u>  |  |

Tener en cuenta que si a un participante se asigna un numero que ya habia sido asignado con anterioridad, se generara un error, de esta manera se evita la duplicacion de numeros:

### EL NUMERO 10 YA FUE ASIGNADO A MORAN ANDRES

PRESIONA AQUI PARA VOLVER ATRAS

**ELIMINAR PARTICIPANTE** 

Para eliminar un participante (pasarlo a PAPELERA) presionar sobre el tacho de basura, aparecera una pantalla de confirmacion:

| EVENTO DE EJEMPLO | www.encarrera.com.ar dice            |                |
|-------------------|--------------------------------------|----------------|
| GRUPO O           | SE MOVERA A PAPELERA *MORAN, ANDRES* | ¿Estas seguro? |
| 10 KM             |                                      | OK Annulla     |
| 10 KM PAREJAS     |                                      | U              |
| 5 KM              |                                      | 0              |
|                   |                                      |                |

| PARTICIPANTE  | CATEGORIA   | EDITAR | NRO       | BORRAR |
|---------------|-------------|--------|-----------|--------|
| MORAN, ANDRES | VARON 31/40 | Ø      | <u>10</u> | Û      |

Al cliquear en OK el participante pasa automaticamente a papelera, desapareciendo del listado de participantes.

#### CAMBIAR ESTADO DE PAGO DE UN PARTICIPANTE

Como vimos, a la derecha de los participantes se encuentra la columna estado:

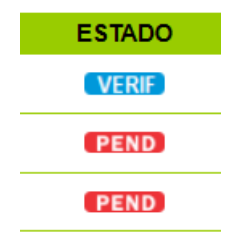

Presionando sobre el estado de un participante, se puede cambiar su situacion:

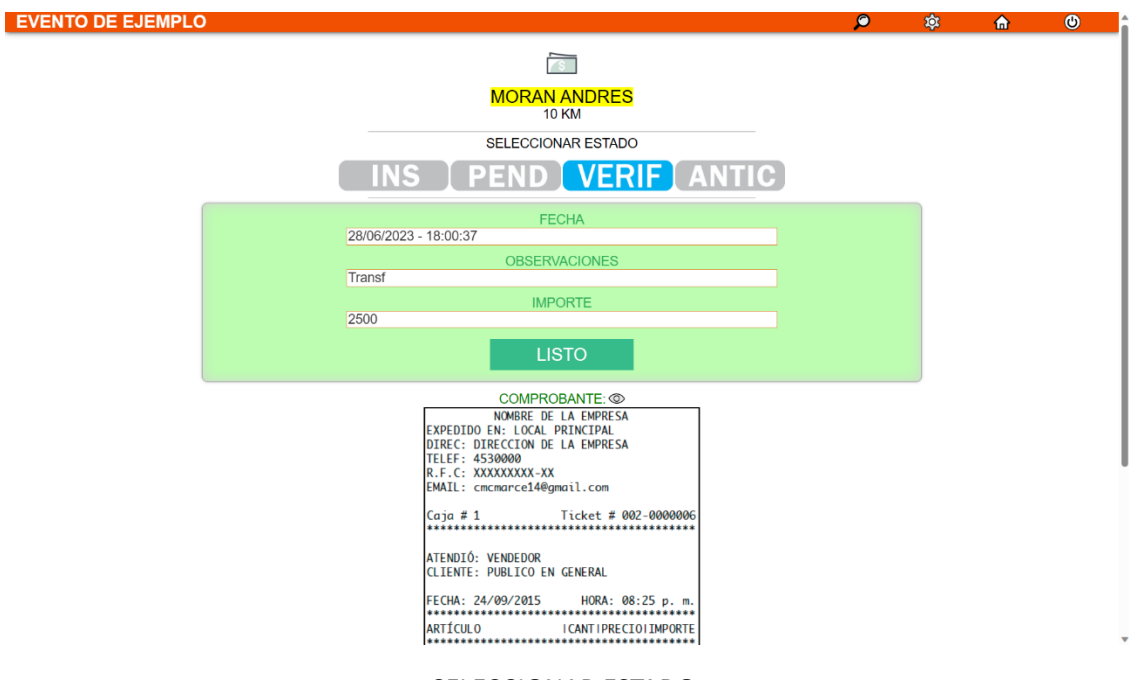

#### SELECCIONAR ESTADO:

Vemos 4 botones: INS / PEND / VERIF / ANTIC

Presionar el boton correspondiente para cambiar el estado del participante. El estado actual siempre sera el boton coloreado, apareciendo en gris el resto.

Debajo se encuentra un formulario: FECHA (fecha de pago), OBSERVACIONES (texto para agregar alguna descripcion) IMPORTE (importe del pago). Este formulario permite cargar manualmente los datos del cobro.

Debajo del formulario, se puede ver la leyenda COMPROBANTE. Alli se muestra el comprobante cargado por el participante (los formatos admitidos son PNG, JPG o PDF).

En caso de haber algun inconveniente para mostrar el comprobante, notar que al lado de la leyenda COMPROBANTE hay un OJO. Presionar sobre el mismo para abrir el comprobante en otra pantalla (generalmente los documentos en PDF presentan inconvenientes para mostrarse directamente, por ende, presionar el OJO para abrirlo en otra ventana).

#### CARGA AUTOMATICA DE LOS DATOS DEL PAGO

Cuando un participante carga un comprobante, el formulario almacenara automaticamente la fecha y hora en que se cargo el comprobante. En observaciones, se cargara la descripcion (<u>recordar que la descripcion se cargo previamente en la opcion recaudacion</u>). Por otra parte, el importe se obtiene del <u>campo PRECIO</u> de la distancia correspondiente cargado en la opcion de recaudacion.

Esta carga automatica implica que los datos que se cargan en el formulario son los establecidos como parametros, por ende, PUEDEN DIFERIR de la transferencia REAL. Por ejemplo: la fecha del comprobante puede ser anterior a la fecha que figura en el formulario. El importe que se muestra en el formulario puede ser diferente al valor real transferido. Por ello, se recomienda revisar los comprobantes para verificar que los participantes hayan transferido el importe correcto.

Se podra ver tambien el resumen de los pagos pendientes de verificacion en la portada, siempre que aparezca la siguiente notificacion:

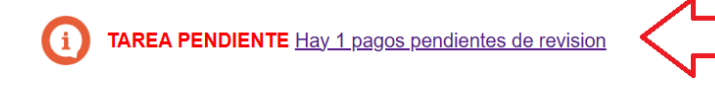

| Pre | sionando sobre ella             | , se vera el listado de pa              | agos pend        | liente     | s de revisi | on: EstEsEEsE |   |        |   |
|-----|---------------------------------|-----------------------------------------|------------------|------------|-------------|---------------|---|--------|---|
| E\  | /ENTO DE EJEMP                  | LO                                      |                  |            |             | Ç             | 坟 | ♠      | ٩ |
| PA  | GOS PENDIENTES                  | <b>3 DE VERIFICACION</b>                |                  |            |             |               |   |        |   |
| ĺ   | Aqui se listan los participante | s que han cargado comprobante y estan p | pendientes de ve | rificacion |             |               |   |        |   |
|     | PARTICIPANTE                    | CATEGORIA                               | EDITAR           | NRO        | BORRAR      | MEDIO         |   | ESTADO |   |
|     | MORAN, ANDRES                   | [10 KM] VARON 31/40                     | Ø                | #          | Ŵ           | Transf        |   | VERIF  |   |

Esta opcion aparecera siempre que <u>se configure el estado "EN VERIFICACION"</u> cuando se carga un comprobante, en el apartado recaudacion.

### F) LUPA

La lupa que aparece en la barra superior  $\mathcal{D}$ , posee dos funcionalidades:

1. Buscar participantes registrados al evento:

- Por apellido
- Por numero de documento

#### 2. Inscribir un participante

Presionamos sobre ella y veremos la siguiente pantalla:

| EVENT  | O DE EJEMF       | PLO                       |    |      | Ø | 坟 | ⋒ | ල |
|--------|------------------|---------------------------|----|------|---|---|---|---|
| BUSCAF | २                |                           |    |      |   |   |   |   |
| 1      | Ingresar DNI o A | PELLIDO del participante. |    |      |   |   |   |   |
|        |                  |                           | BU | SCAR |   |   |   |   |

Al ingresar un apellido se buscara en el listado de participantes, si se encuentra algo, se mostrara un listado que coincida con el critero buscado:

| PARTICIPANTE  | CATEGORIA           | EDITAR | NRO | BORRAR | MEDIO  | ESTADO |
|---------------|---------------------|--------|-----|--------|--------|--------|
| MORAN, ANDRES | [10 KM] VARON 31/40 | Ø      | #   | Û      | Transf | VERIF  |

Si se ingresa un documento se mostrara en pantalla el participante registrado bajo ese numero de documento.

Si NO se encuentra ningun participante bajo el numero de documento indicado el sistema procedera a buscar en nuestras bases de datos:

| EVENTO DE | EJEMPLO                                                                              |                                               | P | 햖 | â | ٢ |
|-----------|--------------------------------------------------------------------------------------|-----------------------------------------------|---|---|---|---|
| BUSCAR    |                                                                                      |                                               |   |   |   |   |
| )         | Ingresar DNI o APELLIDO del participante.                                            |                                               |   |   |   |   |
|           |                                                                                      |                                               |   | 1 |   |   |
|           | DUCCAD                                                                               |                                               |   |   |   |   |
|           | BUSCAR                                                                               |                                               |   |   |   |   |
|           |                                                                                      |                                               |   |   |   |   |
|           | El siguiente participante se encuentra en nuestras bases de datos, completar los dat | os faltantes para inscribirlo en este evento. |   |   |   |   |
|           | DATOS PERSONALES:                                                                    |                                               |   |   |   |   |
|           | ID PADRON 103368                                                                     |                                               |   |   |   |   |
|           | NOMBRE JUAN                                                                          | *                                             |   |   |   |   |
|           | APELLIDO PEREZ                                                                       |                                               |   |   |   |   |
|           | DNI 317241189                                                                        |                                               |   |   |   |   |
|           | FECHA DE NAC. 28/08/1980                                                             |                                               |   |   |   |   |
|           | SEXO Seleccionar                                                                     | <b>v</b> +                                    |   |   |   |   |
|           | CIUDAD CONCORDIA                                                                     | •                                             |   |   |   |   |
|           |                                                                                      |                                               |   |   |   |   |
|           | DATOS BADA EL EVENTO                                                                 |                                               |   |   |   |   |
|           | TALLE SELECCIONAR                                                                    | *                                             |   |   |   |   |
|           | GRUPO SELECCIONAR                                                                    | v *                                           |   |   |   |   |
|           | ESTADO SELECCIONAR                                                                   | × *                                           |   |   |   |   |
|           |                                                                                      |                                               |   |   |   |   |
|           | DATOS DEL PAGO:                                                                      |                                               |   |   |   |   |
|           | FECHA PAGO 28/06/2023                                                                |                                               |   |   |   |   |
|           | OBS                                                                                  |                                               |   |   |   |   |
|           | IMPORTE                                                                              |                                               |   |   |   |   |
|           |                                                                                      |                                               |   |   |   |   |
|           | Enviar                                                                               |                                               |   |   |   |   |

En caso de encontrar datos, el formulario aparecera con datos precargados, de lo contrario, el formulario aparecera en blanco, debiendo cargar los datos personales.

El segundo formulario "DATOS PARA EL EVENTO" mostrara los campos desplegables para inscribirlo correctamente en el evento TALLE (siempre que el evento entregue remeras), GRUPO, ESTADO.

Tener en cuenta que los campos marcados con asterisco (\*) son OBLIGATORIOS.

# **G) CONFIGURACION DE UN EVENTO NUEVO**

Al habilitar el sitio por primera vez, debemos configurar la plataforma.

Al ingresar al panel de administracion veremos las notificaciones al pie:

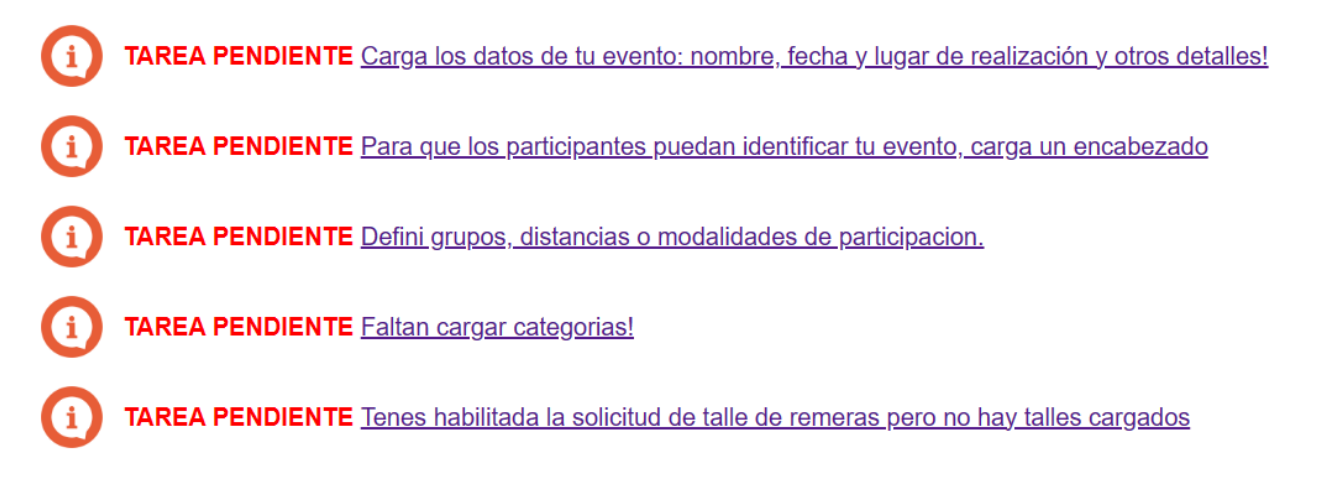

Se recomienda seguir el orden que sugieren las notificaciones para una correcta configuracion. Presionando sobre cada una de ellas, accederemos directamente a la seccion correspondiente para hacer la carga / configuracion que corresponda. Todas las tareas pendientes han sido ya descriptas en este manual.

## H) NOTAS